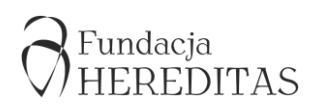

## INSTRUKCJA OBSŁUGI I DODAWANIA OBIEKTÓW NA PORTALU GMINNE CUDA REGIONU

### I. REJESTRACJA NOWEGO UŻYTKOWNIKA

Proszę kliknąć <u>Loguj się/Dołącz</u> na stronie głównej projektu <u>http://cudaregionu.fundacja-hereditas.pl</u> (prawy górny róg witryny) [ryc.1.].

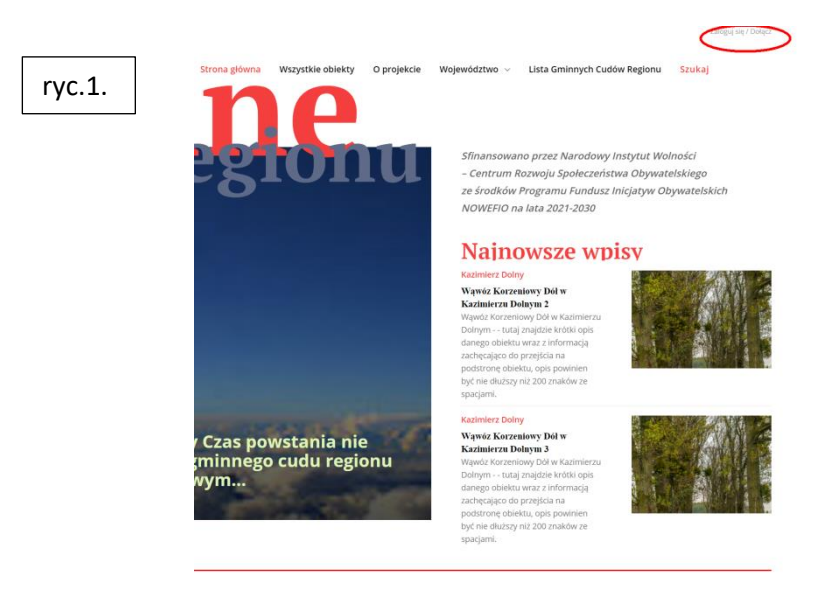

2. W nowym oknie pop-up proszę kliknąć Utwórz konto [ryc. 2.].

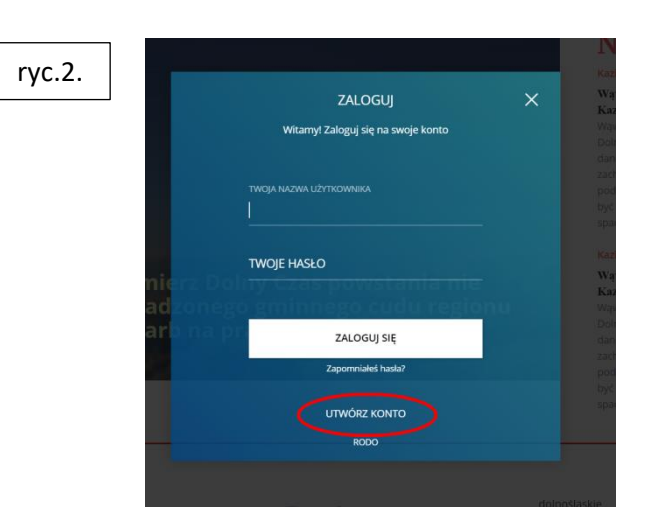

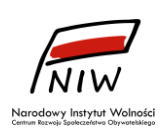

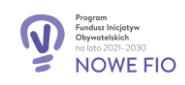

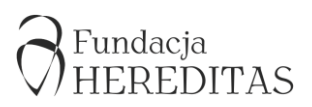

3. Proszę podać adres e-mail, pod którym odbierają Państwo pocztę elektroniczną oraz nazwę użytkownika, pod którą będą Państwo identyfikowani w systemie. [ryc. 3.]

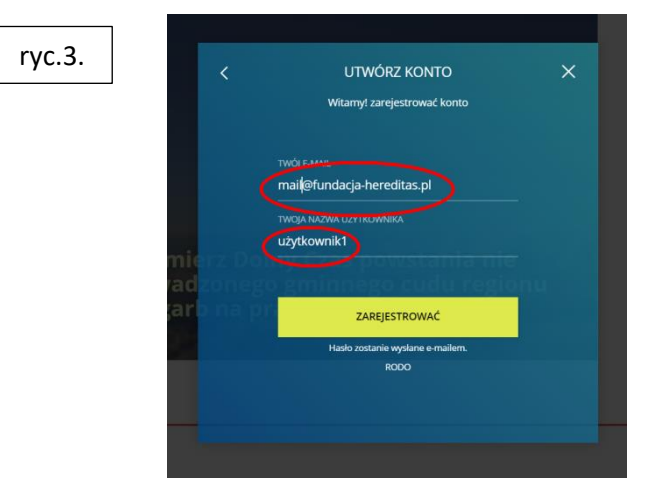

4. Na wskazany adres zostanie wysłany link do aktywowania konta i utworzenia hasła [ryc.4.]

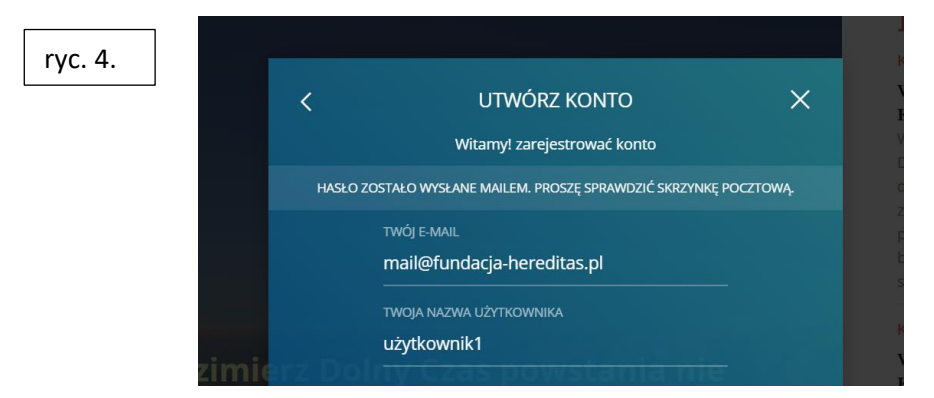

5. Przykładowa treść otrzymanego maila [ryc. 5.]

ryc. 5. Nazwa użytkownika: uzytkownik1

Aby ustawić hasło, przejdź na stronę:

https://cudaregionu.fundacja-hereditas.pl/wp-login.php?action=rp&key=kGfHnlZ0CAWECzFZyu03& login=uzytkownik1

https://cudaregionu.fundacja-hereditas.pl/wp-login.php

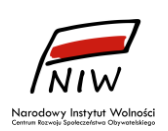

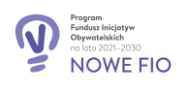

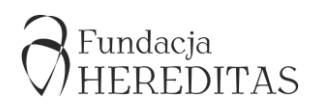

6. Proszę kliknąć w pierwszy link, który znajduje się w otrzymanym mailu. Zostaną Państwo przekierowani na stronę, na której można zaakceptować hasło zaproponowane przez system, albo zdefiniować własne hasło do konta. Proszę kliknąć przycisk **Zapisz hasło** [ryc. 6.]

| гус. 6.                                                                                                    |                                                                                                    |
|----------------------------------------------------------------------------------------------------|----------------------------------------------------------------------------------------------------|
| Wpisz poniżej nowe hasło lub wygeneruj je.                                                                                                    | Wpisz poniżej nowe hasło lub wygeneruj je.                                                                                                    |
| Nowe hasło<br><b>bEl6zXsGBJZp2%bx %</b><br><b>Silne</b><br>Rada: hasło powinno zawierać przynajmniej<br>dwanaście znaków. Aby było silniejsze, użyj<br>małych i wielkich liter, cyfr oraz znaków takich<br>jak: ! " ? \$ % ^ &).<br>Generuj hasło Zapisz hasło | Nowe hasło<br>Hasło_testowe<br>Silne<br>Rada: hasło powinno zawierać przynajmniej<br>dwanaście znaków. Aby było silniejsze, użyj<br>małych i wielkich liter, cyfr oraz znaków takich<br>jak: 1 * 7 \$ % ^ &).<br>Generuj hasło<br>Zapisz hasło |
| Zaloguj się   Zarejestruj się<br>– Przejdź do cuda regionu<br><u>RODO</u>                                                                                                    | Zaloguj się   Zarejestruj się<br>Przejdź do cuda regionu<br><u>RODO</u>                                                                                                    |

7. W tym momencie można zalogować się do systemu na utworzone konto, klikając przycisk: <u>Zaloguj się</u> [ryc. 7.]. W naszym przypadku danymi do logowania będą: Nazwa użytkownika: użytkownik1 i hasło: Hasło\_testowe. Do systemu można również zalogować się ze strony głównej projektu <u>(patrz: część II. Logowanie).</u>

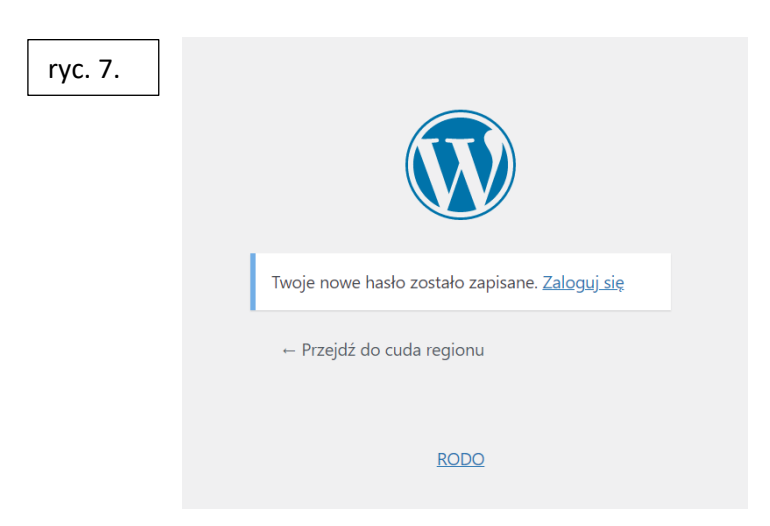

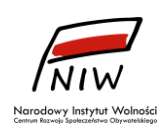

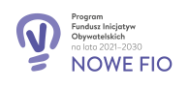

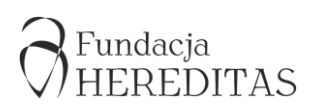

#### **II. LOGOWANIE**

 Proszę wejść na stronę główną projektu <u>http://cudaregionu.fundacja-hereditas.pl</u> oraz kliknąć Zaloguj się [ryc. 8.].

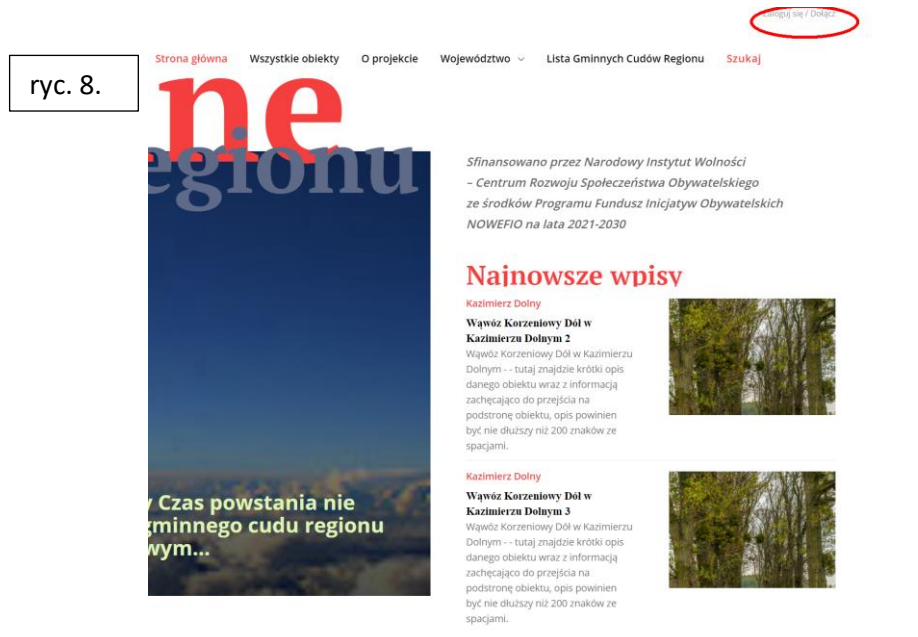

 Po wprowadzeniu poprawnych danych logowania (nazwa użytkownika, hasło), zostaną Państwo zalogowani do systemu. Następnie proszę kliknąć w lewym górnym rogu strony pozycję menu: <u>cuda regionu -> Kokpit</u>. [ryc. 9.]. Zostaną Państwo przekierowani do Kokpitu wordpress, gdzie będzie można wprowadzić zinwentaryzowane obiekty.

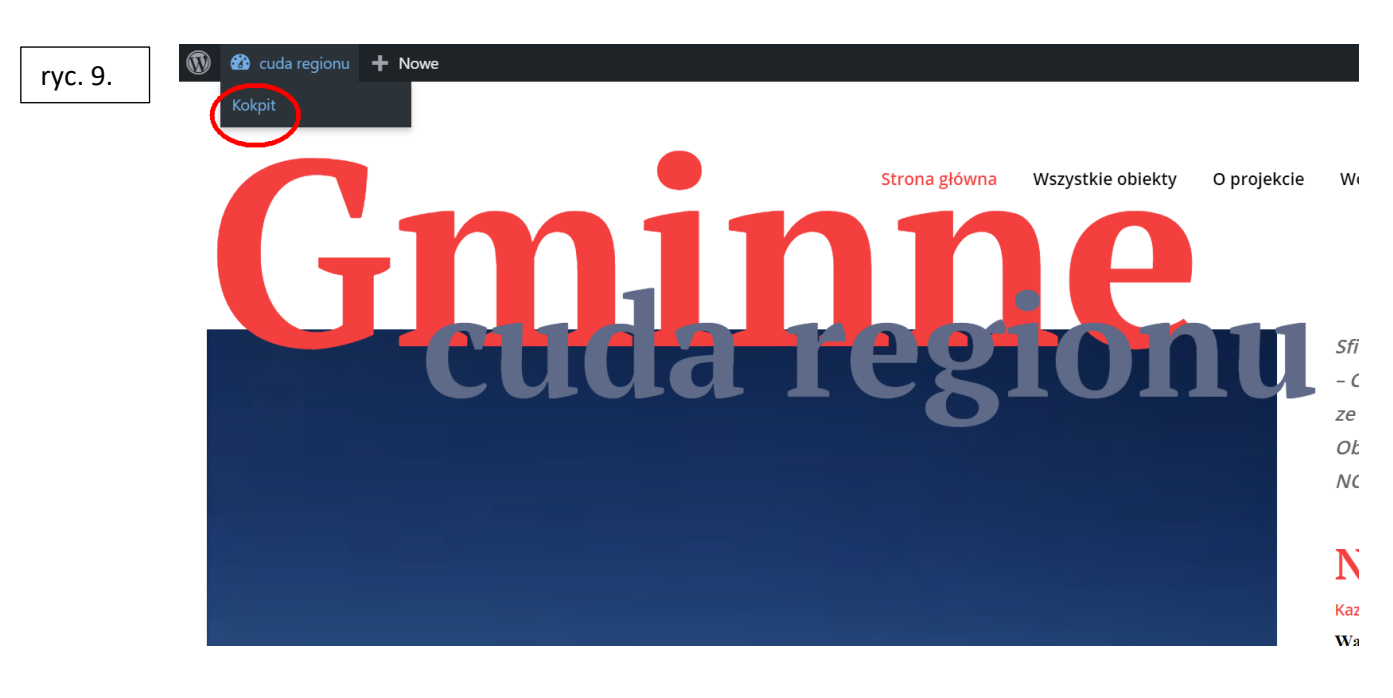

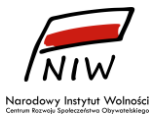

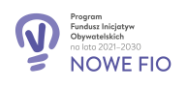

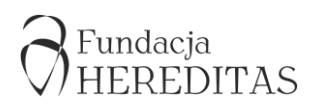

#### III. WPROWADZANIE OBIEKTÓW

#### Dodawanie wpisów

 Każdy obiekt na stronie jest reprezentowany przez tzw. wpis. Aby utworzyć obiekt i wyświetlić go na stronie, należy stworzyć wpis, który stanowi komplet informacji o obiekcie, w tym jego opis, zdjęcia itp. Wpis tworzymy klikając na pozycję w menu z lewej strony <u>Wpisy</u>, a następnie klikając przycisk <u>Dodaj nowy.</u> [ryc. 10.].

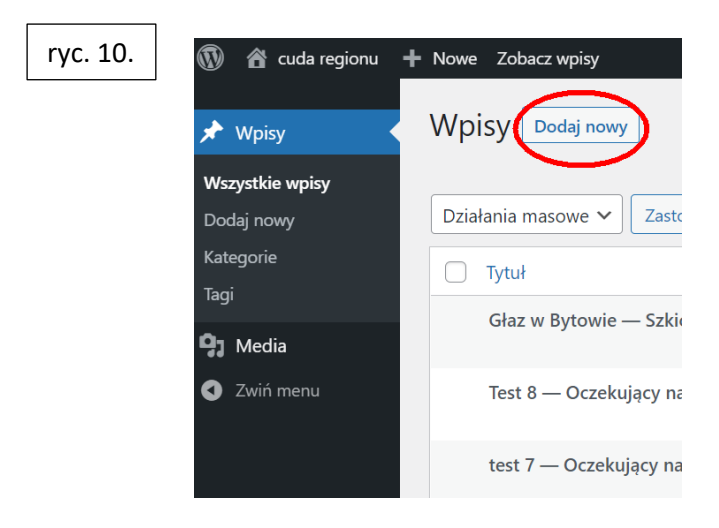

Następnie przystępujemy do redagowania wpisu [ryc. 11.]. Nadajemy tytuł wpisu (pole: *Dodaj tytuł*) i wprowadzamy tekst opisu (pole: *Wciśnij/aby wybrać blok*) np. przeklejając go z uprzednio przygotowanego/wypełnionego pliku: *Schemat wprowadzania treści w sekcji "Nowy Wpis" bazy Gminne Cuda Regionu,* bądź innego edytora tekstu. Plik *"Schemat wprowadzania treści (…)"*, dostępny do pobrania <u>TUTAJ</u>, pomaga w prawidłowym przygotowaniu treści merytorycznych inwentaryzowanych Gminnych Cudów Regionu.

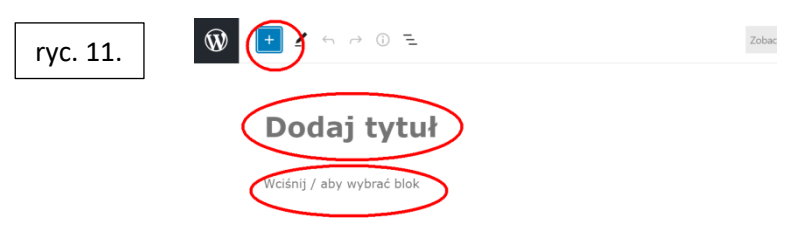

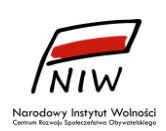

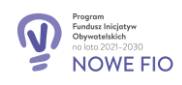

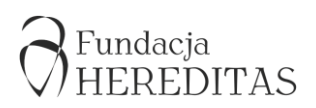

 Równolegle do wprowadzanego tekstu, możemy wstawiać zdjęcia opisywanego obiektu pojedyncze bądź całe galerie. W tym celu klikamy znak "+" w lewym górnym rogu, a następnie ikonę "Obrazek" albo "Galeria" [ryc. 12.]. Zdjęcia możemy wstawiać na końcu każdego akapitu (akapity kończymy naciskając "Enter").

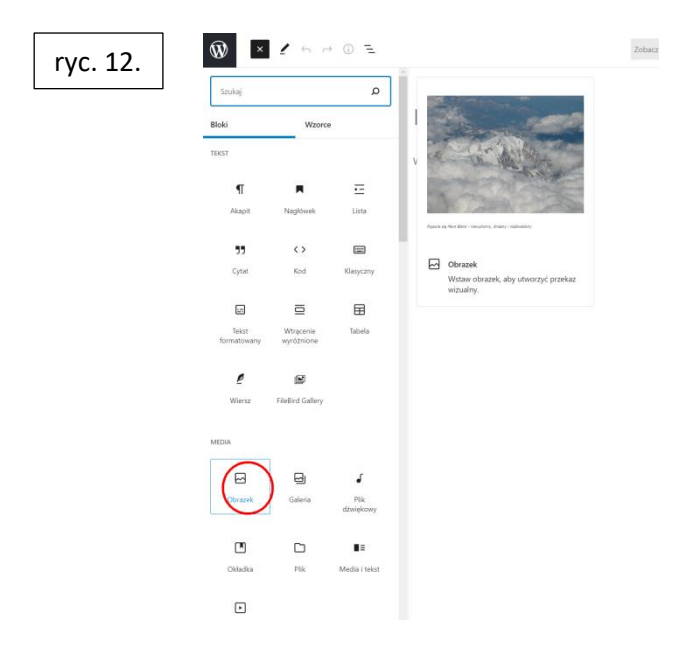

4. Aby dodać obrazek lub galerię klikamy <u>"Prześlij"</u> [ryc. 13.] i wskazujemy na lokalnym komputerze lokalizację zdjęcia przeznaczonego do dodania [ryc. 14.].

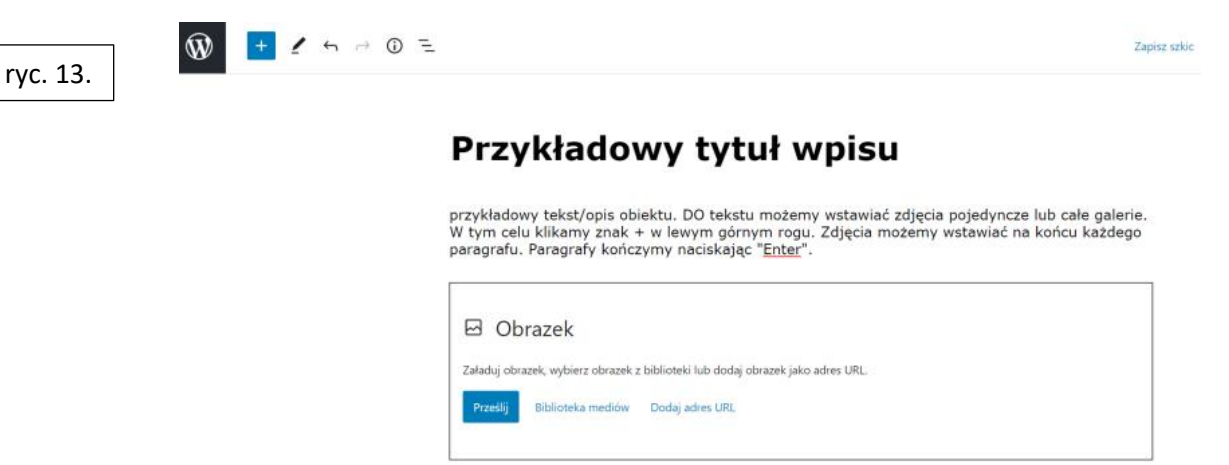

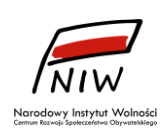

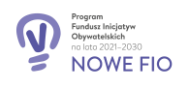

# HEREDITAS

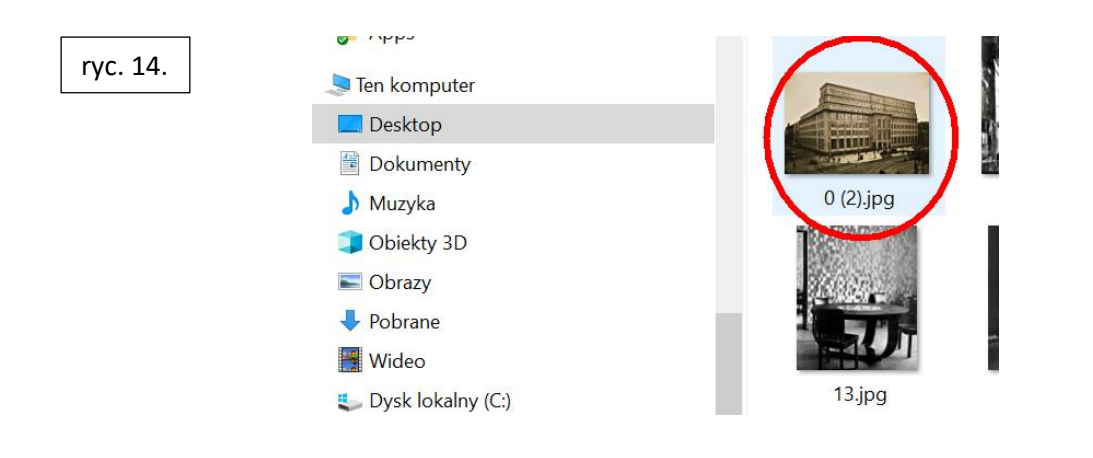

- 5. Analogicznie postępujemy w przypadku chęci dodania kilku zdjęć i utworzenia z nich galerii.
- 6. Po wprowadzeniu pełnej treści rekordu oraz dodaniu fotografii, w kolejnym kroku ustawiamy

dalsze parametry wpisu. Klikamy na koło zębate <sup>SC</sup> zlokalizowane w prawym górnym rogu strony. Rozwinie się menu, w którym klikamy na <u>Kategorie</u>, gdzie "ptaszkiem" [v] zaznaczamy województwo i gminę z której pochodzi opisywany przez nas cud – obiekt [ryc. 15.]. Ponadto klikamy <u>Obrazek wyróżniający</u>, aby dodać zdjęcie, które będzie identyfikowało obiekt na stronie głównej. Dodatkowo (opcjonalnie) klikając na <u>Zajawka</u> możemy dodać kilka słów wyróżniających obiekt. Ten tekst będzie widoczny na stronie głównej pod obrazkiem wyróżniającym [ryc. 16.].

| ryc. 15. | vy tytuł wpisu                                                                                                    | Wpis Blok<br>Status i dostępność<br>Widoczność Publiczne                                                                                                    |
|----------|----------------------------------------------------------------------------------------------------|----------------------------------------------------------------------------------------------------|
|          | ktu. Do tekstu możemy wstawiać zdjęcia pojedyncze lub całe galerie.<br>w lewym górnym rogu. Zdjęcia możemy wstawiać na końcu każdego<br>(my naciskając "Enter". | Format treści Standardow                                                                                                    |
|          |                                                                                                    | Bezposredni odnosnik<br>Kategorie<br>Szukaj kategorii<br>Szukaj kategorii<br>Subice<br>Pasovietckie<br>Pasovietckie<br>Pasovietc |

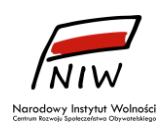

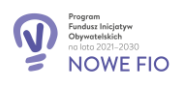

# HEREDITAS

#### ryc. 16.

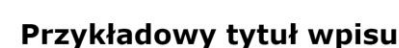

1 5 → 0 =

przykładowy tekst/opis obiektu. Do tekstu możemy wstawiać zdjęcia pojedyncze lub całe galerie. W tym celu klikamy znak + w lewym górnym rogu. Zdjęcia możemy wstawiać na końcu każdego paragrafu. Paragrafy kończymy naciskając "Enter".

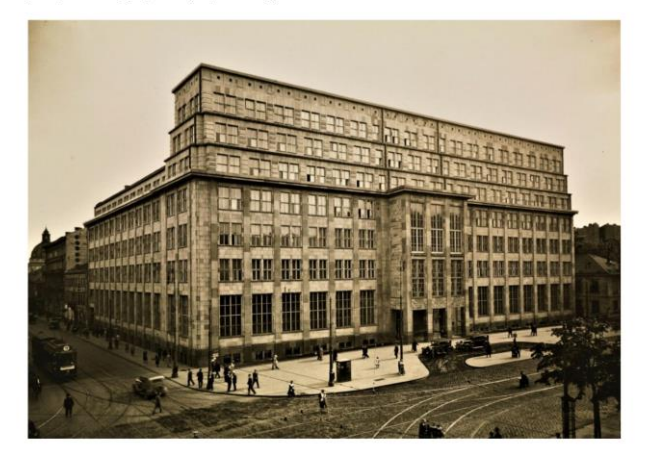

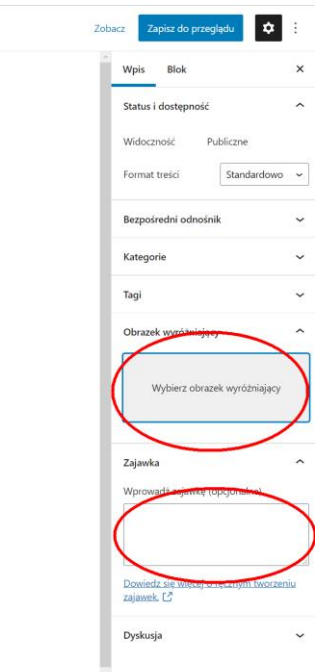

Wciśnij / aby wybrać blok

7. Tak zredagowany wpis zapisujemy jako szkic (klikając polecenie: <u>Zapisz szkic</u>). Szkic możemy w późniejszym czasie przeredagować. Warto także sprawdzić, jak przygotowany wpis będzie wyglądał na stronie (klikamy wówczas polecenie: <u>Podgląd</u> a następnie: <u>Podejrzyj w nowej</u> <u>zakładce</u>). Jeśli wpis został wprowadzony poprawnie, należy niezwłocznie skierować go do publikacji (klikając polecenie: <u>Opublikuj</u>, a następnie <u>Zapisz do przeglądu</u>) [ryc. 17.]. Wpis pojawi się na stronie projektu po akceptacji przez zespół redakcyjny projektu.

| 47       | - 0 E                                                                                                    | Zeer cake County Country                                                                      | Zapisz do przeglądu Anuluj                                                                                                    |
|----------|----------------------------------------------------------------------------------------------------|-----------------------------------------------------------------------------------------------|----------------------------------------------------------------------------------------------------|
| ryc. 17. | Przykładowy tytuł wpisu                                                                                                    |                                                                                               | Czy preselać do sprawdzenia?                                                                                                    |
|          | przykladowy tekst/opis obiektu. Do tekstu możemy wstawiać zbięcia pojędyncze lub całe gałen<br>W tym celu klikamy znak + w lewym górnym rogu. Zdjęcia możemy wstawiać na końcu każdeg<br>paragrafu. Paragrafy kończymy naciskając " <u>Enter</u> ". | /pisu                                                                                         | Proszę wysłać swoją pracę, wtedy kiedy<br>będzie ona gotowa do sprawdzenia, a<br>osoba zatwierdzająca będzie mogła ją<br>zatwierdzić. |
|          |                                                                                                    | / wstawiać zdjęcia pojedyncze lub całe galerie.<br>. Zdjęcia możemy wstawiać na końcu każdego | cuda regionu<br>cudaregionu.fundacja-hereditas.pl                                                                                     |
|          | Word J aby mediate Max                                                                                                    |                                                                                               | Sugesta: Dodg tagi 💙                                                                                                    |

## IV. BIBLIOTEKA MEDIÓW

 Zdjęcia do wszystkich wpisów przygotowanych przez Państwa są przechowywane w bibliotece mediów. Jeśli będą Państwo chcieli wykorzystać dane zdjęcie w kilku miejscach, nie ma konieczności każdorazowego ładowania zdjęcia do systemu. Wystarczy kliknąć: <u>Biblio-</u>

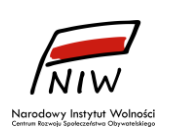

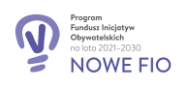

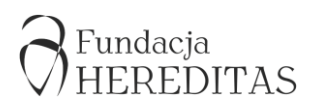

<u>-teka mediów</u> zamiast *prześlij* i pojawi się możliwość wyboru wcześniej załadowanych zdjęć [ryc. 18.].

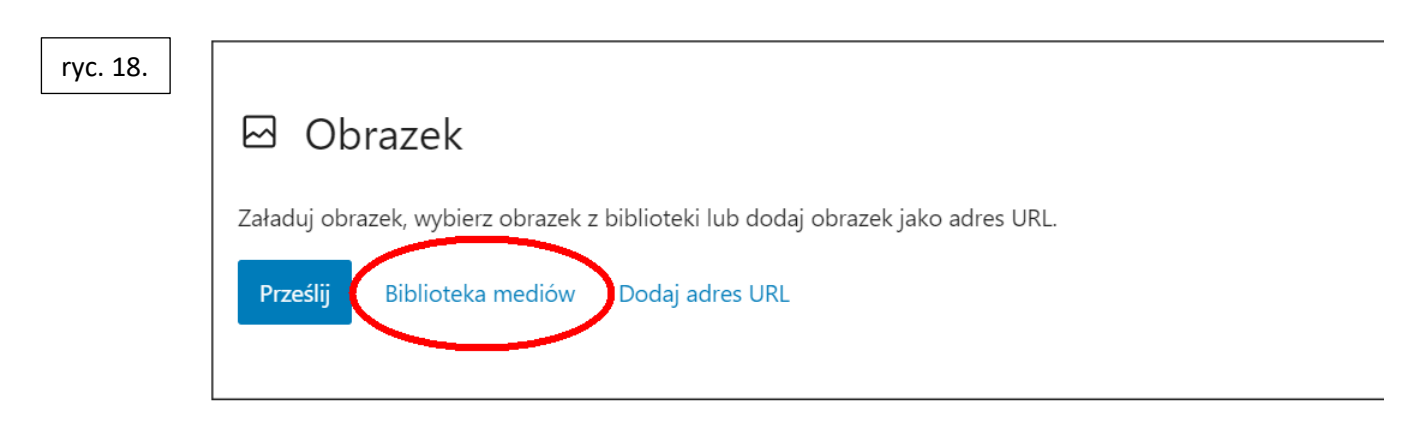

2. Biblioteka mediów posiada możliwość wglądu we wszystkie załadowane na serwer zdjęcia. Przydatną możliwością jest tworzenie własnych folderów ze zdjęciami. Jest to wygodne z uwagi na łatwość zarządzania dobrze zorganizowanymi folderami i wyszukania swoich zdjęć wśród wszystkich znajdujących się na serwerze (każdy użytkownik widzi tylko foldery stworzone przez siebie) [ryc. 19. ryc. 20.].

| ryc. 19. | 🖈 Wpisy                       | Wpisy Dodaj nowy     | ryc. 20. | ₩ 🌚 🚳 cuda regionu     | + Nowe<br>Foldery                           | owy Folder | Bibliote                 |
|----------|-------------------------------|----------------------|----------|------------------------|---------------------------------------------|------------|--------------------------|
|          | Wszystkie wpisy               |                      |          | Media       Biblioteka | 💕 Zmień Nazwę 🔋 Usuń                        | <u></u>    |                          |
|          | Dodaj nowy                    | Działania masowe 💙 💈 |          | Dodaj nowe             | Wszystkie pliki                             | 54         |                          |
|          | Kategorie                     |                      |          | Zwiń menu              | Bez kategorii                               | 54         | lana dan                 |
|          | Таді                          | Głaz w Butowie – S   |          |                        | R Wprowadź nazwę folderu                    |            | łarodow<br>Intrum Rozwoj |
|          | 93 Media                      | Biblioteka           |          |                        | folder_testowy_użytkownik1<br>Anuluj Zapisz |            |                          |
|          | <ul> <li>Zwiń menu</li> </ul> | Dodaj nowe ując      |          |                        |                                             |            |                          |
|          |                               |                      |          |                        |                                             |            |                          |

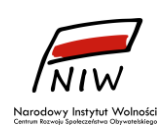

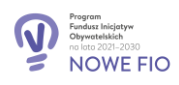